Laboratorium: Wdrożenie i zarządzanie systemem Windows Server 2012

#### Scenariusz:

A. Datum Corporation jest globalną inżynieryjną firmą produkcyjną z siedzibą w Londynie, Angli.

A. Datum Corporation niedawna wdrążyła system Windows Server 2012 z infrastrukturą klienta Windows 8.1.

Pracowałeś dla A. Datum przez kilka lat jako specjalista wsparcia pulpitu i niedawno przyjąłeś awans do zespołu obsługi serwera.

Dział marketingu nabył nową internetową aplikację. Musisz zainstalować i skonfigurować serwery w centrum danych dla tej aplikacji. Jeden serwer ma graficzny interfejs i drugi serwer

skonfigurowany jako Server Core.

Cele:

Po zakończeniu tego laboratorium, powinieneś/aś móc :

- Wdrażać Windows Server 2012,
- Konfigurować Windows Server 2012 Server Core,
- Zarządzać serwerami za pomocą Menadżera serwera,
- Zarządzać serwerami za pomocą interpretera poleceń.

Przygotowanie laboratorium:

| Maszyna wirtualna | 20410D-LON-DC1<br>20410D-LON-SVR3<br>20410D-LON-CORE |
|-------------------|------------------------------------------------------|
| Nazwa użytkownika | Adatum\Administrator                                 |
| Hasło             | Pa\$\$w0rd                                           |

Na tym laboratorium, będziesz korzystać z dostępnego środowiska maszyny wirtualnej. Przed rozpoczęciem pracy w laboratorium, należy wykonać następujące czynności:

1. Na komputerze hosta uruchomić menedżer Hyper-V.

- 2. W Hyper- V Manager, kliknąć 20410D-LON-DC1 i w okienku akcji kliknąć Start.
- 3. W okienku akcji kliknąć Connect. Poczekaj na uruchomienie maszyny wirtualnej.

4 .Zaloguj się używając następujących danych:

- Nazwa użytkownika: Adatum\Administrator
- Hasło: Pa\$\$w0rd

5. Powtórz krok od 2 do 4 dla 20410D-LON-CORE

#### Moduł 1. Wdrażanie i zarządzanie Windows Server 2012 Laboratorium : Wdrażanie i zarządzanie Windows Server 2012

## Ćwiczenie 1. Wdrażanie Windows Server 2012

#### **Zadanie 1: Instalowanie Windows Server 2012 R2 server**

1.Otwórz menedżer konsoli Hyper-V

2.Kliknij 20410D-LON-SVR3.

3. W panelu akcji kliknij Settings

4. Poniżej Hardware kliknij DVD Drive.

5.Kliknij **İmage file,** a następnie kliknij Browse

6.Przejdz do D:\Program Files\Microsoft Learning\20410\Drives, i następnie kliknij Windows2012R2RTM.iso.

7.Kliknij Open, i następnie kliknij OK.

8.W menedżerze konsoli Hyper-V, kliknij dwukrotnie 20410D-LON-SVR3.

9.W oknie programu maszyny wirtualnej, w menu Action kliknij Start.

10. W kreatorze instalacji systemu Windows na stronie **Windows Server 2012 R2** sprawdź następujące ustawienia i następnie kliknij **Next**:

o Language to install: English (United States)

o Time and currency format: English (United States)

o Keyboard or input method: US

11.Na stronie Windows Server 2012 R2 kliknij Install now.

# 12.Na stronie Select the operating system you want to install, wybierz Windows Server 2012 R2

Datacenter Evaluation (Server with a GUI), następnie kliknij Next.

13.Na stronie License terms, z warunkami licencji systemu operacyjnego, wybierz I accept the

license terms w polu wyboru i następnie kliknij Next.

14. Na stronie Which type of installation do you want?, kliknij Custom: Install Windows only

(advanced).

15. Na stronie **Where do you want to install Windows?**, sprawdź czy **Drive 0 Unallocated Space** ma wystarczająco dużo miejsca dla systemu operacyjnego Windows Server 2012 R2, i następnie kliknij **Next**.

**Uwaga:** W zależności od prędkości maszyny, instalacji trwa około 20 min. Maszyna wirtualna zostanie uruchomiona ponownie kilka razy w trakcie tego procesu.

16.Na stronie **Settings,** zarówno w polu **Password** jak i w polu **Reenter password**, wprowadź hasło **Pa\$\$w0rd** i **następnie** kliknij **Finish**.

#### > Zadanie 2: Zmiana nazwy serwera

- 1.Zaloguj się do LON-SVR3 jako Administrator z hasłem Pa\$\$w0rd.
- 2.W menedżerze serwera kliknij Local Server.
- 3.Kliknij na losowo wygenerowaną nazwę a następnie na Computer name.
- 4.W oknie dialogowym System Properties, na zakładce Computer Name kliknij Change
- 5. W oknie dialogowym **Computer Name/Domain Changes**, w polu tekstowym **Computer name** wpisz **LON-SVR3**, i nastepnie kliknij **OK**.
- 6. W oknie dialogowym Computer Name/Domain Changes kliknij OK.
- 7. Zamknij okno dialogowe System Properties.
- 8.W oknie dialogowym Microsoft Windows kliknij Restart Now.

#### Zadanie 3: Zmiana daty i czasu

- 1. Zaloguj się do LON-SVR3 jako Administrator z hasłem Pa\$\$w0rd.
- 2. Na pasku zadań, kliknij na wyświetlacz czasu. Pojawi się okno pop-up z kalendarzem i zegarem.
- 3.W oknie pop-up, kliknij Change date and time settings.
- 4. W oknie dialogowym Date and Time, kliknij Change Time Zone.
- 5. W oknie dialogowym **Time Zone** ustawić strefę czasową do aktualnej strefy czasowej, a następnie kliknij przycisk OK.
- 6. W oknie dialogowym Date and Time, kliknij Change Date and Time.
- 7. Upewnij się, że data i godzina wyświetlane w oknie dialogowym **Date and Time Settings** zgadza się z Twoją klasą i następnie naciśnij **OK**
- 8. Zamknij okno dialogowe Date and Time, kliknij OK

#### Zadanie 4: Konfiguracja sieci

- 1.Na LON-SVR3, w menedżerze konsoli serwera, kliknij Local Server.
- 2.W menedżerze konsoli serwera, obok Ethernet kliknij IPv4 address assigned by DHCP, IPv6 Enabled.
- 3.W oknie dialogowym **Network Connections,** kliknij prawym przyciskiem myszy **Ethernet**, i następnie kliknij **Properties**.
- 4. W oknie dialogowym Ethernet Properties, kliknij Internet Protocol Version 4 (TCP/IPv4),i następnie kliknij Properties.
- 5. W oknie dialogowym Internet Protocol Version 4 (TCP/IPv4) Properties, kliknij Use the following IP address, wprowadź następujące informacje o adresie IP, a następnie kliknij przycisk OK:
  - IP address: **172.16.0.101**
  - Subnet Mask: **255.255.0.0**
  - Default Gateway: **172.16.0.1**
  - Preferred DNS server: 172.16.0.10

6.Kliknij Close, aby zamknąć okno dialogowe Ethernet Properties.

7. Zamknij okno dialogowe Network Connections.

#### Zadanie 5: Dodawanie serwera do domeny

- 1. Na LON-SVR3, w menedżerze konsoli serwera, kliknij Local Server.
- 2.Obok grupy roboczej, kliknij WORKGROUP.
- 3. W oknie dialogowym System Properties, na zakładce Computer Name kliknij Change
- 4. W oknie dialogowym **Computer Name/Domain Changes**, w obszarze **Member Of,** kliknij opcje **Domain**
- 5. W oknie Domain, typ adatum.com, i następnie kliknij OK
- 6. W oknie dialogowym **Windows Security** wprowadzić następujące dane, a następnie kliknij przycisk **OK**:
  - Username: Administrator
  - Password: Pa\$\$w0rd
- 7. W oknie dialogowym Computer Name/Domain Changes, kliknij OK.
- 8. Po otrzymaniu informacji, że należy ponownie uruchomić komputer, aby zastosować zmiany, kliknij przycisk OK.
- 9.W oknie dialogowym System Properties, kliknij Close.
- 10. W oknie dialogowym Microsoft Windows kliknij Restart Now.
- 11. Po ponownym uruchomieniu LON-SVR3, zaloguj sie jako Adatum\Administrator z hasłem **Pa\$\$w0rd**.

Wyniki: Po zakończeniu tego ćwiczenia, powinieneś umieć wdrażać system Windows Server 2012 na LON-SVR3.

Powinieneś umieć także konfigurować LON-SVR3 w tym zmiany nazwy, daty i czasu, i sieci.

### **Ćwiczenie 2. Konfigurowanie Windows Server 2012 Server Core**

#### Zadanie 1: Ustawianie nazwy komputera

1. Zaloguj się do LON-CORE jako Administrator z hasłem Pa\$\$w0rd.

- 2.W wierszu polecenia wpisz sconfig.cmd i naciśnij klawisz Enter.
- 3.Wybierz Computer Name, typ 2, i następnie naciśnij klawisz Enter.
- 4.Wprowadź nazwę komputera LON-CORE, a następnie naciśnij klawisz Enter.
- 5.W oknie dialogowym Restart, kliknij Yes.
- 6. Zaloguj się do serwera LON-CORE za pomocą konta **Administrator** z hasłem **Pa \$\$ w0rd**.
- 7. W wierszu poleceń wpisz **hostname**, a następnie naciśnij klawisz Enter, aby sprawdzić nazwę komputera.

#### > Zadanie 2: Zmiana daty i godziny komputera

- 1. Upewnij się, że jesteś zalogowany do serwera LON-CORE jako Administrator z hasłem Pa \$\$ w0rd.
- 2. W wierszu polecenia wpisz **sconfig.cmd** i naciśnij klawisz Enter.
- 3. Wybierz Date and Time, typ 9 i naciśnij klawisz Enter.
- 4. W oknie dialogowym **Date and Time**, kliknij **Change time zone**. Ustaw strefę czasową do tej samej strefy czasowej co używa Twoja klasa, a następnie kliknij przycisk **OK**.
- 5. W oknie dialogowym **Date and Time**, kliknij **Change Date and Time**, i sprawdź, czy data i godzina zgadza się w danej lokalizacji. Aby zamknąć okna dialogowe, kliknij przycisk **OK** dwa razy.

- 6. W oknie wiersza polecenia wpisz **15**, a następnie naciśnij klawisz Enter, aby wyjść z **Server Configuration**.
- > Zadanie 3: Konfiguracja sieci
- 1. Upewnij się, że jesteś zalogowany na serwerze LON-CORE za pomocą konta Administrator i hasła **Pa\$\$w0rd**.
- 2. W wierszu polecenia wpisz **sconfig.cmd**, a następnie naciśnij klawisz Enter.
- 3. Aby skonfigurować **Network Settings**, wybierz **8** i następnie naciśnij klawisz Enter.
- 4. Wpisz numer indeksu karty sieciowej, który chcesz skonfigurować, a następnie naciśnij klawisz Enter.
- 5.Na stronie **Network Adapter Settings**, wybierz **1** i następnie naciśnij klawisz Enter. To ustawienia adresu karty sieciowej.
- 6. Aby wybrać konfiguracji statycznego adresu IP, wybierz **S**, a następnie naciśnij klawisz Enter.
- 7. W wierszu Enter static IP address, typ 172.16.0.111 i następnie naciśnij klawisz Enter.
- 8. W wierszu **Enter subnet mask**, typ **255.255.0.0** i następnie naciśnij klawisz Enter.
- 9. W wierszu **Enter default gateway,**typ **172.16.0.1** i następnie naciśnij klawisz Enter.
- 10. W wierszu **Network Adapter Settings**, wybierz **2** i następnie naciśnij klawisz Enter. Konfiguruje adres serwera DNS.
- 11. W wierszu Enter new preferred DNS server, typ **172.16.0.10** i następnie naciśnij klawisz Enter.
- 12. W oknie dialogowym Network Settings, kliknij OK.
- 13. Aby nie wybrać, konfiguracji alternatywnej adresu serwera DNS, naciśnij klawisz Enter.
- 14. Wpisz 4, a następnie naciśnij klawisz Enter, aby powrócić do menu głównego.
- 15. Wpisz 15, a następnie naciśnij klawisz Enter, aby wyjść sconfig.cmd.
- 16. W wierszu polecenia wpisz polecenie **ping lon-dc1.adatum.com** do sprawdzenia podłączenia do domeny kontrolera z LON-CORE.

#### Zadanie 4: Dodawanie serwera do domeny

- 1. Upewnij się, że jesteś zalogowany na serwerze LON-CORE za pomocą konta Administrator i hasła **Pa\$\$w0rd**.
- 2. W wierszu polecenia wpisz sconfig.cmd, a następnie naciśnij klawisz Enter.
- 3. Aby przejść do konfiguracji domeny / grupy roboczej, wpisz 1, a następnie naciśnij klawisz Enter.
- 4. Aby dołączyć do domeny, wpisz **D**, a następnie naciśnij klawisz Enter.
- 5. W wierszu **Name of domain to join,** wpisz **adatum.com** i naciśnij klawisz Enter.
- 6. W wierszu **Specify an authorized domain\user**, wpisz **Adatum\Administrator** a następnie naciśnij klawisz Enter.

7. W wierszu **Type the password associated with the domain user**, wpisz **Pa\$ \$w0rd** a następnie naciśnij klawisz Enter.

- 8. W okienku Change Computer Name, kliknij NO.
- 9. W oknie dialogowym Restart, kliknij Yes.
- 10. Zaloguj się do serwera LON-CORE z konta Adatum\Administrator i hasłem Pa\$\$w0rd

Wyniki: Po wykonaniu tego ćwiczenia, należy mieć skonfigurowany Windows Server 2012 Server Core wdrożoną i zweryfikowaną nazwę serwera.

#### Ćwiczenie 3. Zarządzanie serwerem

#### Zadanie 1: Tworzenie grupy serwera

- 1.Zaloguj się do serwera LON-DC1 z konta Administrator z hasłem Pa\$\$w0rd.
- 2.W menedżerze konsoli serwera, kliknij **Dashboard**, i następnie kliknij **Create a** server group.
- 3. W oknie dialogowym Create server group, kliknij zakładke Active Directory, i następnie kliknij Find Now.
- 4.W polu Server group wpisz LAB-1.
- 5. Użyj strzałek, aby dodać LON-CORE i LON-SVR3 do grupy serwerów. Kliknij przycisk OK, aby zamknąć okno dialogowe Create server group.
- 6. W menedżerze konsoli serwera, kliknij LAB-1. Wciśnij i przytrzymaj klawisz Ctrl, a następnie wybierz opcję zarówno LON-CORE jak i LON-SVR3.
- 7. Przewiń w dół, a w sekcji **Performance**, wybrać zarówno **LON-CORE** jak i **LON-SVR3**.
- 8. Kliknij prawym przyciskiem myszy na LON-CORE a następnie kliknij Start Performance Counters.

#### Zadanie 2: Wdrażanie funkcji i roli obu serwerów

- 1. W menedżerze serwera na LON-DC1, kliknij LAB-1.
- 2. Przewiń do góry okienka, kliknij prawym przyciskiem myszy LON-CORE, a następnie kliknij przycisk Add Roles and Features.
- 3.W kreatorze Add Roles and Features, kliknij Next.
- 4.Na stronie Select installation type, kliknij Role-based or feature-based installation i następnie kliknij Next.
- 5. Na stronie **Select destination server**, sprawdź czy **LON-CORE.Adatum.com** jest zaznaczona i następnie kliknij **Next**.
- 6. Na stronie Select server roles, wybierz Web Server (IIS), i następnie kliknij Next.
- 7. Na stronie Features, wybierz Windows Server Backup i następnie kliknij Next.
- 8. Na stronie Web Server (IIS), kliknij Next.
- 9. Na stronie Select role services, dodaj usługę Windows Authentication i następnie kliknij Next
- 10. Na stronie **Confirm installation selections**, wybierz pole wyboru **Restart the destination server automatically if required**, i następnie kliknij **Install**.
- 11.Kliknij Close aby zamknąć kreator dodawania roli i funkcji.
- 12. W menedżerze serwera, kliknij prawym przyciskiem myszy LON-SVR3 i następnie kliknij Add Roles and Features.
- 13. W kreatorze Add Roles and Features, na stronie zanim rozpoczniesz kliknij Next.
- 14. Na stronie Select installation type, kliknij Role-based or feature-based installation i następnie kliknij Next.
- 15. Na stronie **Select destination server**, sprawdź czy **LON-SVR3.Adatum.com** jest zaznaczona i następnie kliknij **Next**.
- 16. Na stronie Server Roles, kliknij Next.
- 17. Na stronie Select Features, kliknij Windows Server Backup i następnie kliknij Next.
- 18. Na stronie **Confirm installation selections,** wybierz pole wyboru **Restart the destination server automatically if required,** i następnie kliknij **Install.**
- 19.Po rozpoczęciu instalacji, kliknij Člose.

20 W menedżerze serwera, odśwież widok, kliknij węzeł **IIS** i następnie sprawdź czy LON-CORE jest na liście.

#### > Zadanie 3: Przegląd usług i zmiana ustawień usług.

Zaloguj się do LON-CORE z konta Adatum\Administrator i z hasłem Pa\$\$w0rd.
 W oknie wiersza polecenia wpisz następujące dwa polecenia, a następnie naciśnij klawisz Enter po każdym:

```
netsh.exe advfirewall firewall set rule group="remote desktop" new
enable=yes
netsh.exe advfirewall firewall set rule group="remote event log management"
new
enable=yes
```

3.Zaloguj się do LON-DC1 z konta **Adatum\Administrator** i z hasłem **Pa\$\$w0rd.** 4.W menedżerze serwera, kliknij **LAB-1**.

- 5. Kliknij prawym przyciskiem myszy LON-CORE a następnie kliknij Computer Management.
- 6.W konsoli zarządzania komputerem, rozwinąć Services and Applications i następnie kliknij Services.
- 7. Kliknij prawym przyciskiem myszy w usługę World Wide Web Publishing Applications i następnie kliknij Properties. Upewnij się że, Startup type jest ustawiony na Automatic.
- 8. W oknie dialogowym **World Wide Web Publishing Service**, w zakładce **Log On** sprawdzić, czy usługa jest skonfigurowana do korzystania z **Local System account**.
- 9.W zakładce **Recovery** ,skonfiguruj następujące ustawienia, a następnie kliknij przycisk **Restart Computer Options:**
- First failure: Restart the Service
- Second failure: Restart the Service
- Subsequent failures: Restart the Computer
- Reset fail count after: 1 days
- $\circ~$  Restart service after: 1 minute
- 10. W oknie dialogowym **Restart Computer Options**, w oknie **Restart Computer After**, wpisz **2**, a następnie kliknij **OK**.
- 11.Kliknij OK aby zamknąć okno dialogowe World Wide Web Publishing Services Properties
- 12.Zamknij konsole zarządzania komputerem.

Wyniki: Po wykonaniu tego ćwiczenia, należy mieć stworzoną grupę serwerów, wdrożone role i cechy, i skonfigurowane właściwie usługi.

# Ćwiczenie 4. Korzystanie z Windows PowerShell do zarządzania serwerami.

#### Zadanie 1: Używanie Windows PowerShell do zdalnego łączenia się z serwerem i widokiem informacji.

1. Zaloguj się do serwera LON-DC1 z konta **Adatum\Administrator** z hasłem **Pa\$ \$w0rd.** 

- 2.W konsoli menedżera serwera, kliknij LAB-1.
- 3. Kliknij prawym przyciskiem myszy na LON-CORE i następnie kliknij Windows PowerShell.
- 4. W wierszu poleceń wpisz następujące polecenie, a następnie naciśnij klawisz Enter:
  - Import-Module ServerManager
- 5.Aby przejrzeć ról i funkcji zainstalowanych na LON-CORE, w wierszu poleceń wpisz następujące polecenie, a następnie naciśnij klawisz Enter:
- 6. Aby przejrzeć usługi uruchomione na LON-CORE, w wierszu poleceń wpisz następujące polecenie, a następnie naciśnij klawisz Enter:
- Get-service | where-object {\$\_.status -eq "Running"}
   7. Aby wyświetlić listę procesów na LON-CORE, w wierszu poleceń wpisz następujące polecenie, a następnie naciśnij klawisz Enter: Get-process
- 8. Aby sprawdzić adresy IP przypisane do serwera, w wierszu poleceń wpisz następujące polecenie, a następnie naciśnij klawisz Enter: Get-NetIPAddress | Format-table
- 9. Aby przejrzeć ostatnie 10 pozycji w dzienniku zabezpieczeń, w wierszu poleceń wpisz następujące polecenie, a następnie naciśnij klawisz Enter: Get-EventLog Security -Newest 10
- 10.Zamknij Windows PowerShell

#### > Zadanie 2: Używanie Windows PowerShell do zdalnej instalacji funkcji.

1.Na pasku zadań, na LON-DC1, kliknij ikonę Windows PowerShell.

- 2. Aby sprawdzić, czy funkcja XPS Viewer nie została zainstalowana na LON-SVR3, wpisz następujące polecenie, a następnie naciśnij klawisz Enter: Get-WindowsFeature -ComputerName LON-SVR3
- 3. Aby wdrożyć funkcję XPS Viewer na LON-SVR3, wpisz następujące polecenie, a następnie naciśnij klawisz Enter:

Install-WindowsFeature XPS-Viewer -ComputerName LON-SVR3

- 4. Aby sprawdzić, czy funkcja XPS Viewer została wdrożona na LON-SVR3, wpisz następujące polecenie, a następnie naciśnij klawisz Enter: Get-WindowsFeature -ComputerName LON-SVR3
- 5. W konsoli menedżera serwera, z rozwijalnego menu **Tools,** kliknij **Windows PowerShell ISE**.
- 6. W oknie Windows PowerShell ISE, w skrypcie Untitled1.ps1, wpisz następujące polecenie, naciskając Enter po każdym wierszu:

Import-Module ServerManager Install-WindowsFeature WINS -ComputerName LON-SVR3 Install-WindowsFeature WINS -ComputerName LON-CORE

7.Kliknij ikonę Save.

- 8.Wybierz katalog główny Local Disk (C:).
- 9. Utwórz nowy folder o nazwie **Scripts**, a następnie zapisz skrypt w tym folderze, jako **InstallWins.ps1**.
- 10. Aby uruchomić skrypt, naciśnij klawisz F5.

Wyniki: Po wykonaniu tego ćwiczenia, należy używać Windows PowerShell do wykonywania zdalnego zarządzania oraz instalacji funkcji na serwerach.

#### Przygotowanie się do następnego modułu

Po zakończeniu laboratorium, przywróć maszynę wirtualną do stanu początkowego, wykonując następujące kroki:

- 1. Na komputerze hosta, przejdź do konsoli Hyper-V Manager.
- 2. Na liście maszyn wirtualnych, kliknij prawym przyciskiem myszy na **20410D-LON-DC1**, a następnie kliknij przycisk **Revert**.
- 3.W oknie dialogowym Revert Virtual Machine, kliknij Revert.
- 4. Powtórz krok 2 i 3 dla 20410D-LON-CORE oraz 20410D-LON-SVR3.